## Editing a Job

🛗 Fri, Jan 19, 2024 🛛 🖿 Job Detail Actions

Sometimes, the details of a job may be incorrect and they may need amending before they are assigned to a Resource. This can be done using the "Edit Job" button.

1. On the Job Detail screen, select the "Edit Job" button to display the Edit Job process.

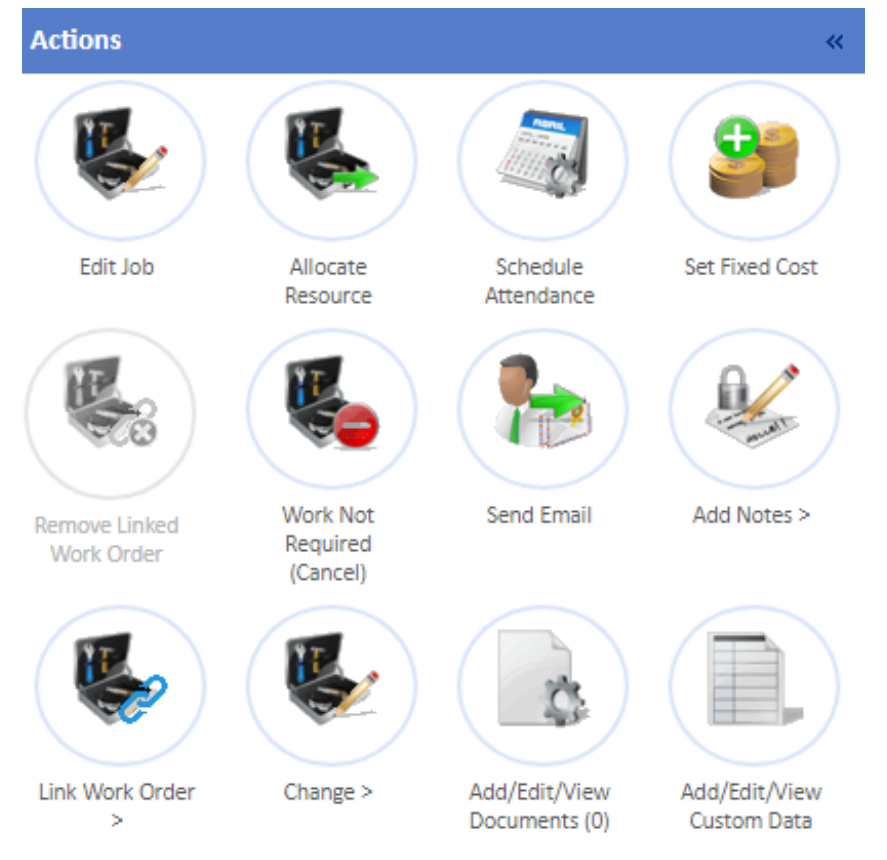

**Note:** This action only available at Statuses 0.03 - Pending resource allocation and schedule set and 0.04 - Pending resource allocation.

2. The Edit Job process works in the same way as the Create Job process, in that it follows the same structure, except for a few changes. Firstly, the Building tab is not displayed as it is not possible to change the Building of a job after it has been created. Lastly, most of the fields will be filled in as the system uses the data entered previously. Everything else works in the same way as the Create Job Process. For more information, go to the "Create Job Tab" page.

|                                                                                    |                                                                                               |                                            |       |       |       | ×     |
|------------------------------------------------------------------------------------|-----------------------------------------------------------------------------------------------|--------------------------------------------|-------|-------|-------|-------|
| Resources shown with a grey background are contractual resources in priority order | Resources shown with a vellow background are warranty resources. To change the currently sele | ted resource click on an entry in the list |       |       |       |       |
|                                                                                    |                                                                                               |                                            |       |       |       |       |
| Selected Resource None                                                             |                                                                                               |                                            |       |       |       |       |
| Resource                                                                           |                                                                                               |                                            |       |       |       |       |
| Alpha Maintenance                                                                  |                                                                                               |                                            |       |       |       |       |
| Flowrite Services Ltd                                                              |                                                                                               |                                            |       |       |       |       |
| Fred Fire                                                                          |                                                                                               |                                            |       |       |       |       |
| Integral UK Ltd Branch                                                             |                                                                                               |                                            |       |       |       |       |
| Internal Maintenance Team                                                          |                                                                                               | 40.00                                      | 30.00 | 85.00 |       |       |
| Ostara Contractor 2 Ltd                                                            |                                                                                               |                                            |       |       |       |       |
| Ostara Contractor Ltd                                                              |                                                                                               | 40.00                                      | 20.00 | 60.00 |       |       |
| Precision FM                                                                       |                                                                                               |                                            |       |       |       |       |
| Sam Security                                                                       |                                                                                               |                                            |       |       |       |       |
| 585                                                                                |                                                                                               |                                            |       |       |       |       |
|                                                                                    |                                                                                               |                                            |       |       |       |       |
|                                                                                    |                                                                                               |                                            |       |       |       |       |
|                                                                                    |                                                                                               |                                            |       |       |       |       |
|                                                                                    |                                                                                               |                                            |       |       |       |       |
|                                                                                    |                                                                                               |                                            |       |       |       |       |
|                                                                                    |                                                                                               |                                            |       |       |       |       |
|                                                                                    |                                                                                               |                                            |       |       |       |       |
|                                                                                    |                                                                                               |                                            |       |       |       |       |
|                                                                                    |                                                                                               |                                            |       |       |       |       |
|                                                                                    |                                                                                               |                                            |       |       |       |       |
|                                                                                    |                                                                                               |                                            |       |       |       |       |
|                                                                                    |                                                                                               |                                            |       |       | OK Ca | ancel |
|                                                                                    |                                                                                               |                                            |       |       |       |       |
|                                                                                    |                                                                                               |                                            |       |       |       |       |
|                                                                                    |                                                                                               |                                            |       |       |       |       |

**Note:** Questions and Duplicates/Events will also be shown during this process, so these will need completing accordingly.

3. Once all the necessary changes are made, the Confirm tab is displayed. Here, click the "Resubmit Job" button to resubmit the job with the new details.

| Edit Job                                                                           |                                                                                               |
|------------------------------------------------------------------------------------|-----------------------------------------------------------------------------------------------|
| Building                                                                           | Notes Change                                                                                  |
| Building: (00006) Tower Bridge Demo (00006)                                        | Please add any additional information that may aid a speedy understanding and fix of the task |
| Task Change                                                                        | Confirm                                                                                       |
| Task: Lights / Lamps.<br>Symphone: Light Broken<br>Reason: View and Year Breakdown | Before final submission please review and confirm all information is correct Resubmit tob     |
| Location Change                                                                    |                                                                                               |
| Location: First Floor, Back Of House, Offices                                      |                                                                                               |
| Resource Change                                                                    |                                                                                               |
| Name of Attendee: Ostara Contractor Ltd                                            |                                                                                               |
| Contact Change                                                                     |                                                                                               |
| Contact: Ostara                                                                    |                                                                                               |
| Response Change                                                                    |                                                                                               |
| Priority: P3 - Low (5 days)<br>Required by: 29/11/2023 12:15                       |                                                                                               |

Online URL: https://ostarasystems.knowledgebase.co/article.php?id=626